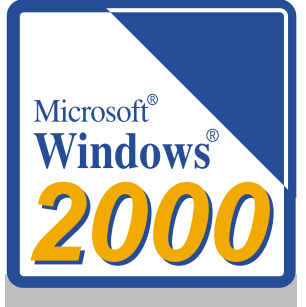

# Windows2000 をお使いの方へ

本製品をWindows2000でお使いになる場合は、本書に記載されている情報を参考にして、セットアップしてください。

弊社では、Windows2000の操作や仕様に関するご質問には お答えできません。あらかじめご了承ください。

## 目次

| 用意するもの      | 2 |
|-------------|---|
| 注意事項        | 2 |
| ドライバのインストール | 2 |

# 用意するもの

セットアップには製品付属のWindows2000用ドライバディスクを使用しますので、事前に用意してください。

### 注意事項

本製品を使って、パソコンにWindows2000をインストールすることはできません。本製品は、すでにWindows2000がインストールされているパソコンで使用してください。

パソコンの機種によっては、ACPI()などのWindows2000の新機能に対応していないことがあります。

OSによって直接電源を管理する機能です。Windows2000/98に搭載されています。

## ドライバのインストール

次の手順でドライバをインストールします。

- △注記・事前にWindows2000をインストールしてください。【Windows2000のマニュアルを参照】 ・CDNにPCカードを事前に接続してください。【付属ユーザーズマニュアル「2 セットアップ」】
  - 1 周辺機器(本製品を含む) パソコンの順に電源スイッチをONにし、Windows2000を起動します。
  - 2 本製品を接続したPCカードを、ラベル面を上にしてパソコンのPCカードスロットに挿入します。

PCカードが自動的に認識され、[新しいハードウェアの検索ウィザード]が起動します。

| 3 | 新しいハードウェアの検出ウィザード |                                                   | 1                         |
|---|-------------------|---------------------------------------------------|---------------------------|
|   |                   | 新しいハードウェアの検索ウィザードの開始                              |                           |
|   |                   | このウィザードでは、ハードウェア デバイス用のデバイス ドライバのイン<br>ストールを行います。 |                           |
|   |                   |                                                   |                           |
|   | 12.               |                                                   |                           |
|   |                   |                                                   |                           |
|   |                   | 法行すろには 「次へ」を加いわしてください。                            |                           |
|   |                   |                                                   | ──[次へ(N)>]ホタンをクリッ<br>りします |
|   |                   | 〈戻る(四) ((次への)) キャンセル                              | 2023.                     |

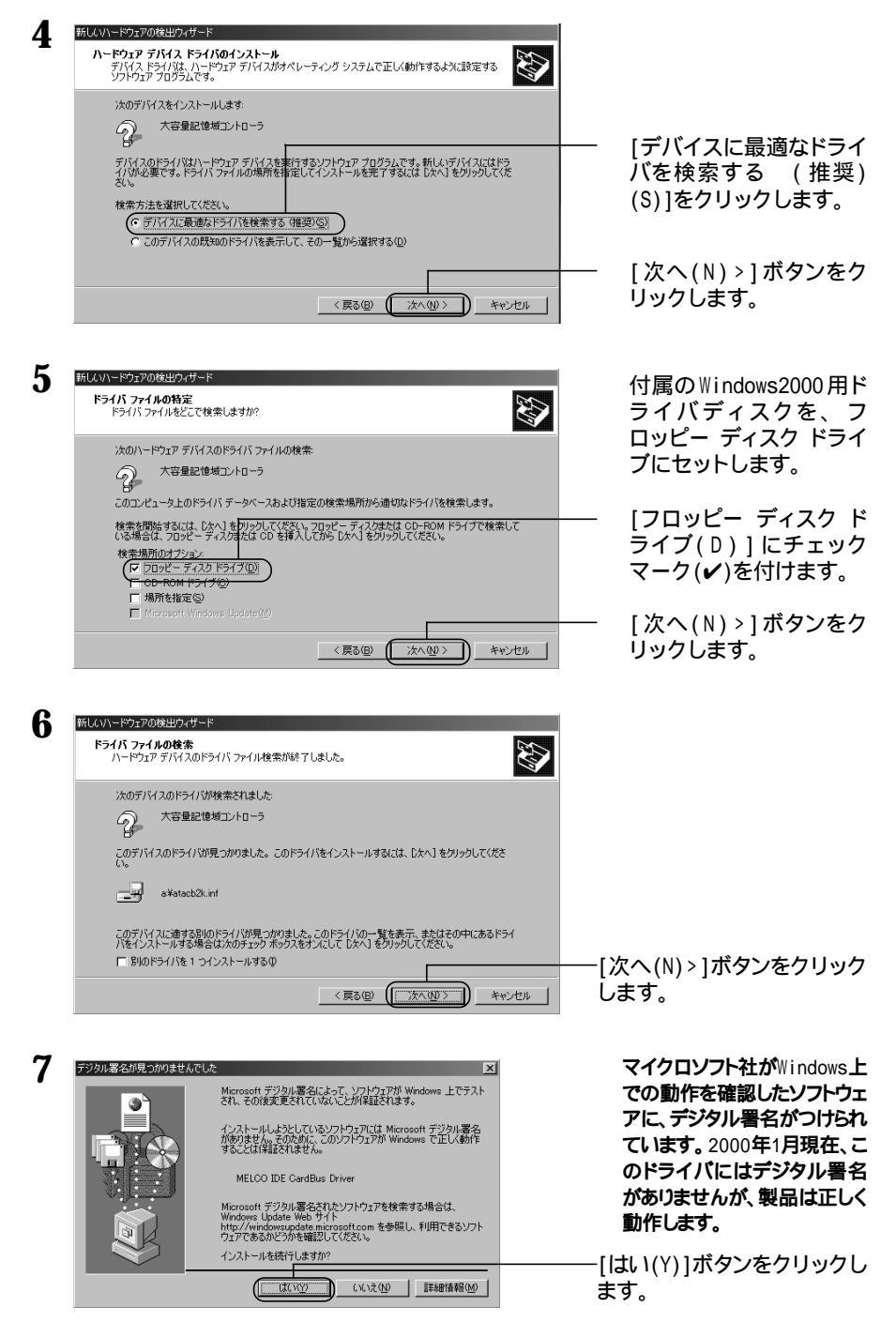

次のページへ続く

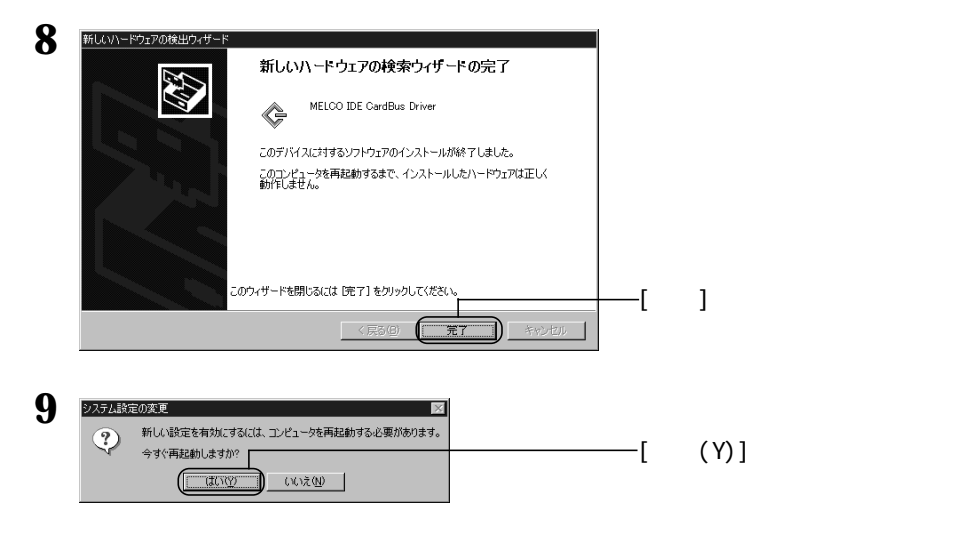

#### 以上で、ドライバのインストールは完了です。

▶次へ【ユーザーズマニュアル「3 取り扱いかた」】

#### セットアップ完了後の確認

 

 セットアップが完了すると、次の2つのデバイスが新しく登録されたことをデバイス マネージャ()で確認できます。

 CD-ROMドライブのデバイス:
 [ATAP1 CDROM SCS1 CdRom Device] (デバイスは、[DVD/CD-ROM ドライブ]の中に登録されます)

 IDEカードのデバイス:
 [MELC0 IDE CardBus Driver] (デバイスは、[SCS1とRAID コントローラ]の中に登録されます)

 デバイス マネージャの表示方法は次のとおりです。

[マイ コンピュータ]アイコンを右クリック [管理(G)]を選択 [ツリー]の中の[デバイス マネージャ]をクリック